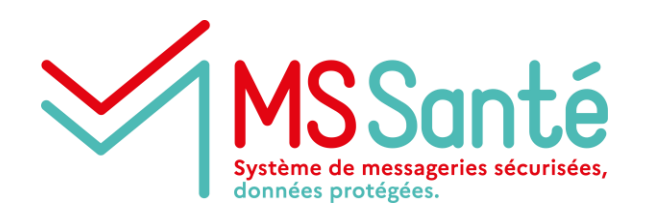

Module : conditions de contractualisation et d'enregistrement pour accéder à MSSanté pour le secteur médico-social

#### Décembre 2021

Généralisation de MSSanté aux structures du médico-social

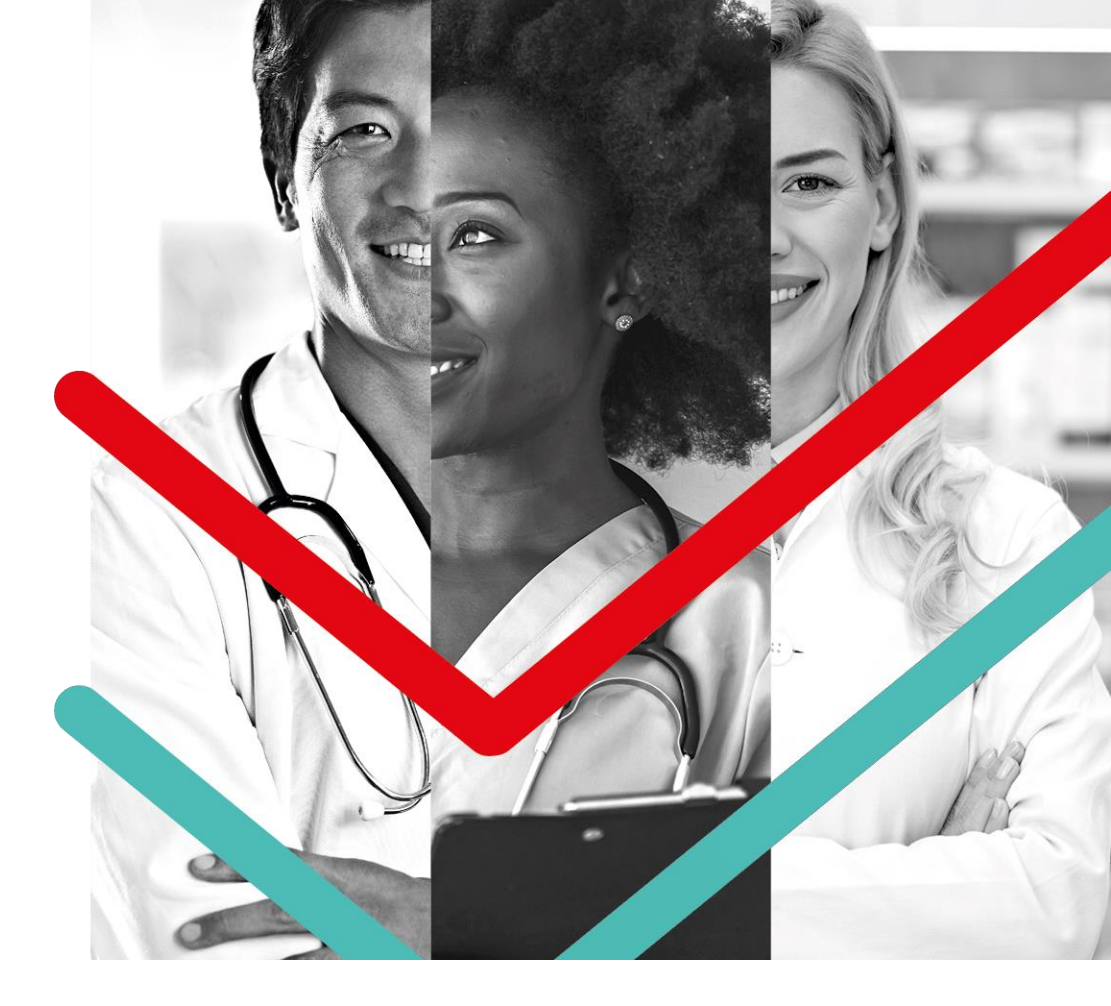

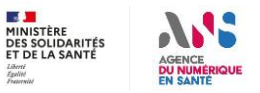

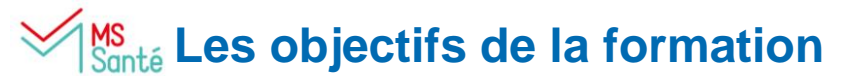

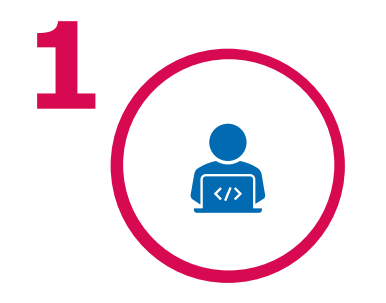

COMPRENDRE LES ÉTAPES DE CONTRACTUALISATION D'UN ESMS AVEC L'ANS DANS LE CADRE D'UN RACCORDEMENT À MSSANTÉ

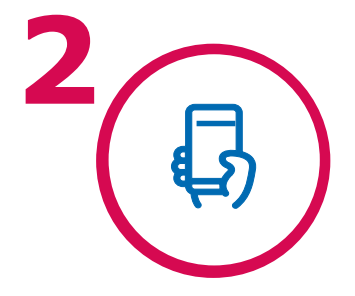

COMPRENDRE LES MODALITÉS D'ENREGISTREMENT D'UN PROFESSIONNEL DANS LE RÉFÉRENTIEL RPPS DANS LE CAS D'UN BESOIN DE BAL NOMINATIVE

### Deux options de raccordement à MSSanté existent

Deux options existent pour se raccorder à MSSanté\* :

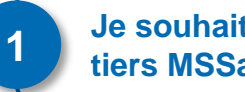

Je souhaite passer par un Opérateur tiers MSSanté

Ma structure utilise les services proposés par un opérateur MSSanté (industriel ou solution régionale), faisant partie de l'Espace de Confiance MSSanté en ayant contractualisé avec l'ANS

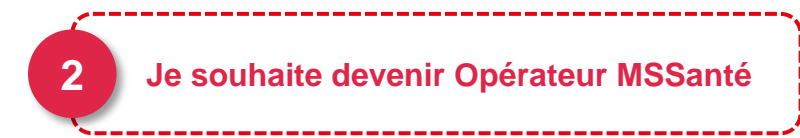

Ma structure **dispose de sa propre solution de** messagerie pour ses professionnels habilités **MSSanté** 

\*Pour en savoir plus, consulter le module de Formation Raccordement de MSSanté

#### La contractualisation avec l'ANS, un prérequis au raccordement à <sup>unté</sup> MSSanté

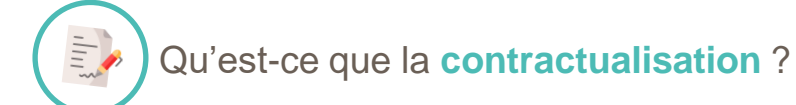

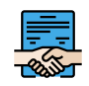

La contractualisation est une phase administrative qui permet à une personne morale de droit public ou privé relevant des secteurs sanitaire, médico-social ou social d'ouvrir le droit de commander des produits de l'ANS.

| 1 |   | _ |
|---|---|---|
| 1 | - |   |
| ١ |   |   |
|   | - |   |

Une fois le contrat signé, l'ANS peut délivrer à titre gratuit des Moyens d'Identification Electroniques (MIE), dispositif de sécurité matériel et/ou immatériel contenant un identifiant personnel et utilisé pour s'authentifier sur des services numériques\* en santé dont notamment MSSanté et le portail RPPS+.

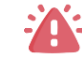

Le contrat d'adhésion précise la responsabilité du responsable légale en tant qu'autorité d'enregistrement. (cf. annexe slide 12)

#### Un ESMS ou groupe d'ESMS peut se raccorder à Santé MSSanté via deux parcours

**V** Cliquer sur le pictogramme souhaité pour accéder au détail de chaque étape

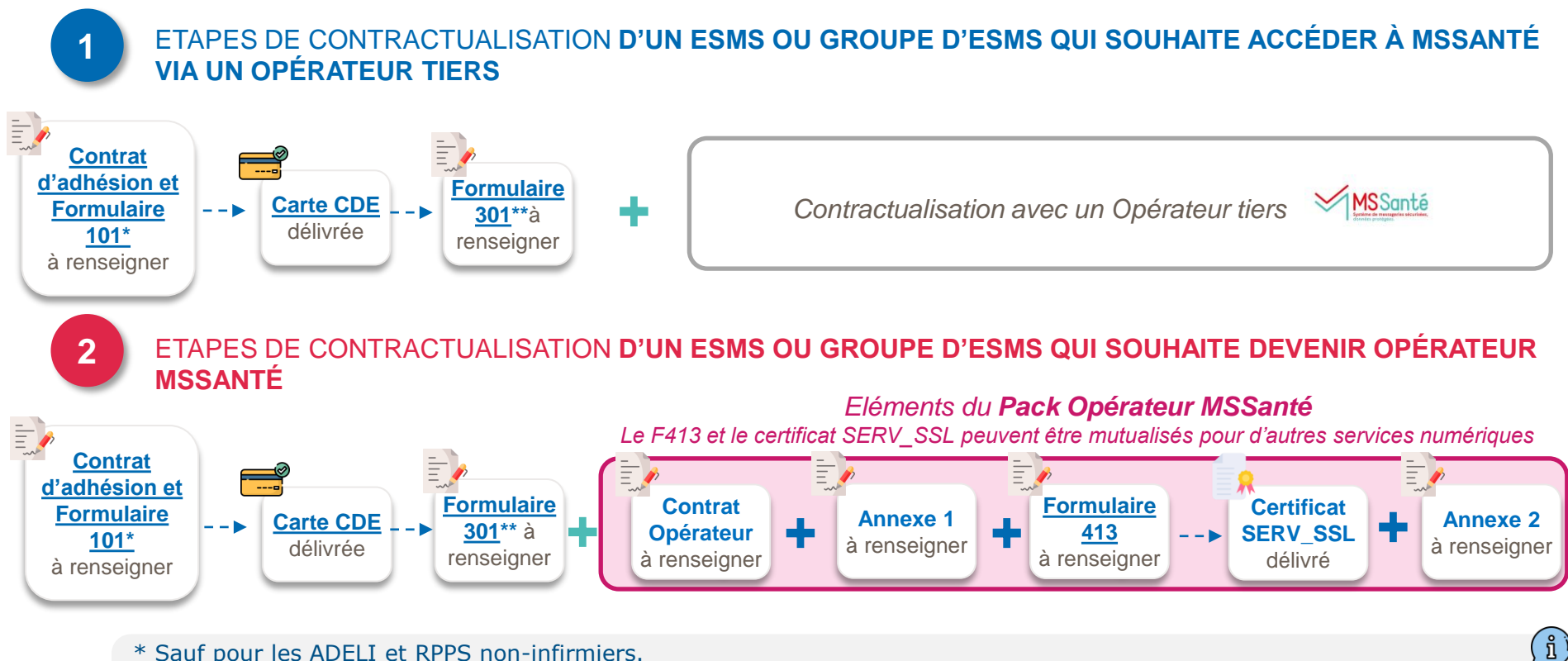

\* Sauf pour les ADELI et RPPS non-infirmiers.

5

\*\*Le formulaire 301 est facultatif et permet de commander des cartes nominatives et de désigner un ou plusieurs mandataires.

Si la personne que vous souhaitez désigner mandataire est déjà équipée d'une carte, il faut compléter du formulaire 502

### Un des salariés de ma structure a un besoin avéré de BAL nominative MSSanté, il peut être nécessaire de l'enregistrer dans le référentiel RPPS

#### Prérequis pour avoir accès à une BAL nominative\* :

- Le professionnel doit faire partie des catégories de professionnels habilitées à échanger des données de santé ;
- La messagerie doit être utilisée à des fins de prise en charge, suivi, coordination des soins conformément au code de la santé publique

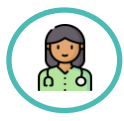

Un professionnel salarié de mon ESMS <u>ayant</u> <u>un RPPS ou ADELI</u>

Il peut ouvrir une BAL nominative

• Ex : Assistants de services sociaux (ADELI)

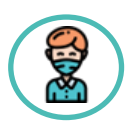

Un professionnel salarié de mon ESMS n'appartenant à aucun référentiel national

Ma structure d'exercice doit l'enregistrer dans le <u>portail RPPS+</u>

• Ex : Coordonnateur de parcours, éducateur spécialisé

\*Pour en savoir plus, consulter le module : cadre juridique de l'échange de données de santé dans le médico-social

# Modalités d'enregistrement d'un professionnel du médico-social dans le RPPS via la portail RPPS+ par l'ESMS employeur

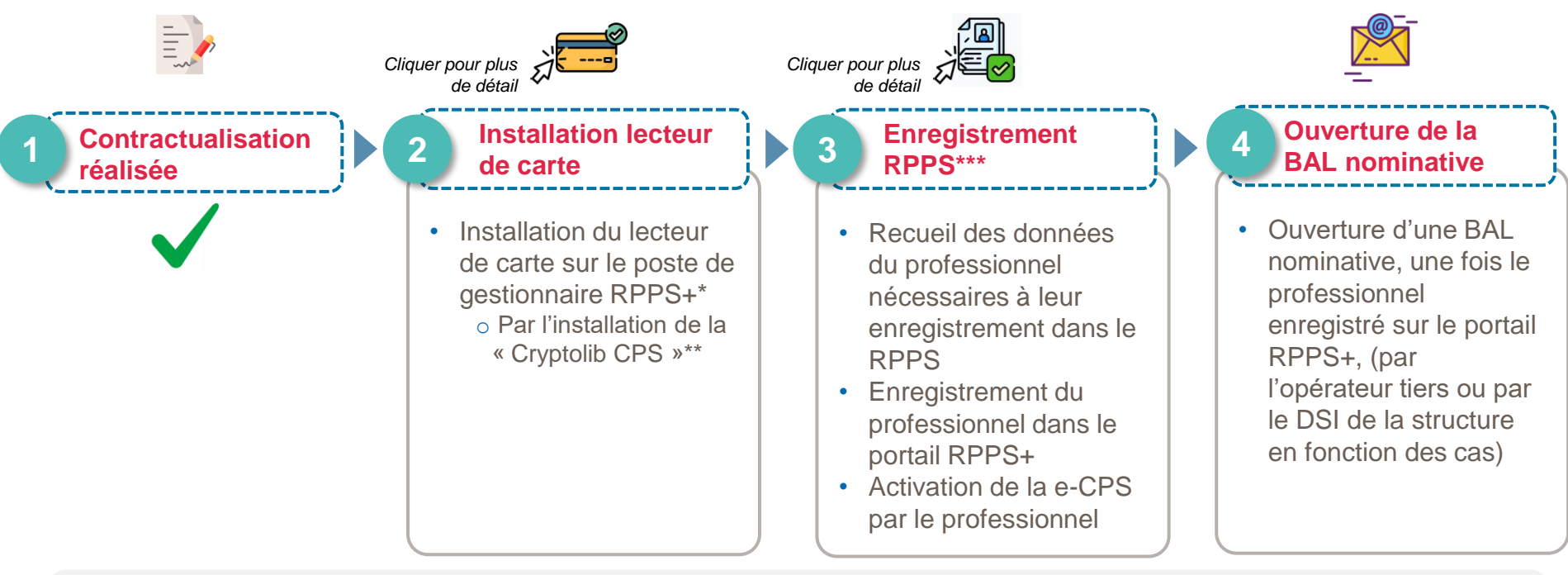

- \*RL ou mandataire
- \*\*La « Cryptolib CPS » est un logiciel qui permet l'interfaçage entre les applications informatiques et la carte CPS, celle-ci n'est pas obligatoire systématiquement et des <u>solutions de contournement</u> existent pour les navigateurs Chrome, Edge et IE

( 1)

• \*\*\* Seuls le représentant légal ou le gestionnaire RPPS+ habilité sont en capacité d'enregistrer dans le portail RPPS+

7 Conditions de contractualisation et d'enregistrement pour accéder à MSSanté dans le médico-social

## Mente En synthèse, pour aller plus loin et utiliser MSSanté !

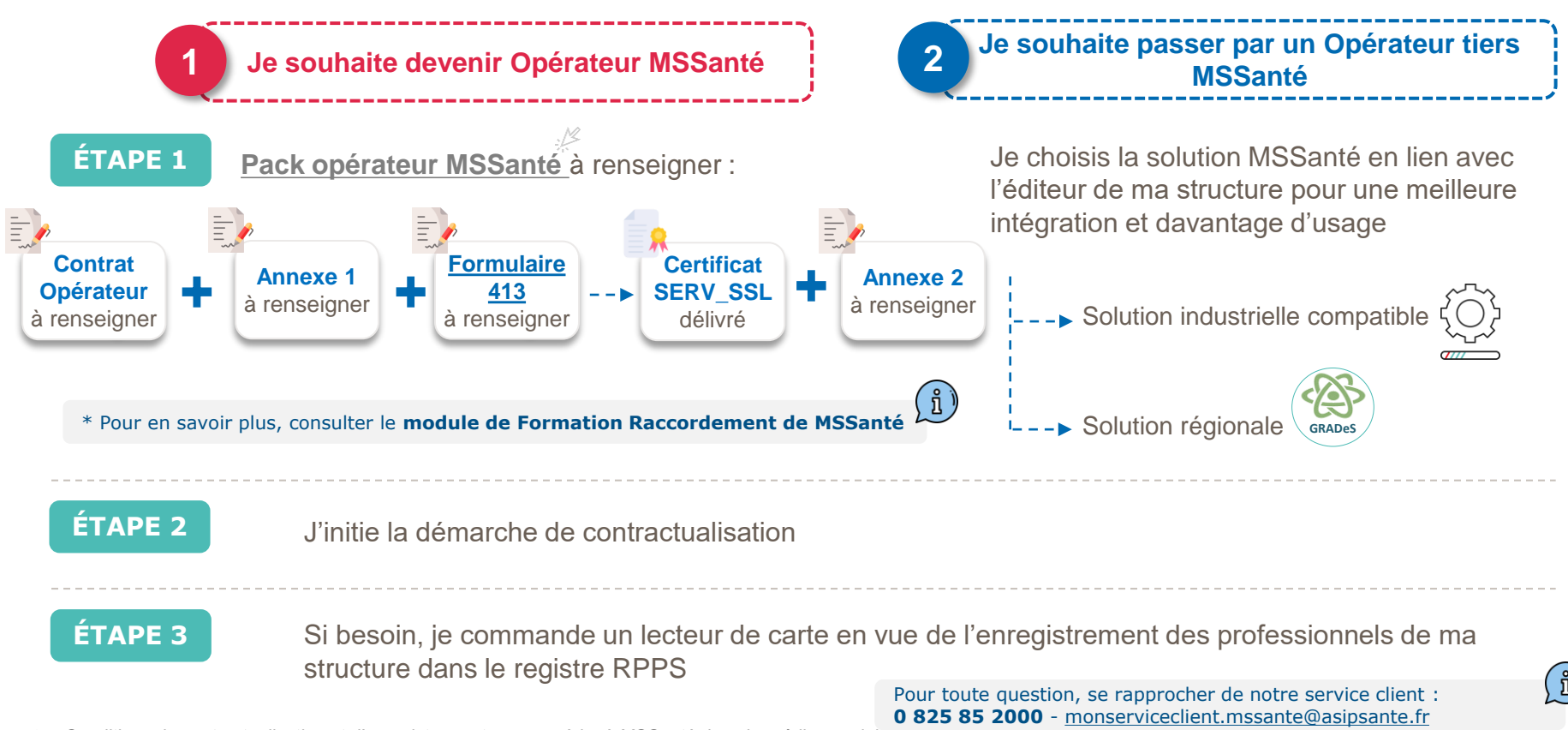

8 Conditions de contractualisation et d'enregistrement pour accéder à MSSanté dans le médico-social

### AGENCE DU NUMÉRIQUE EN SANTÉ

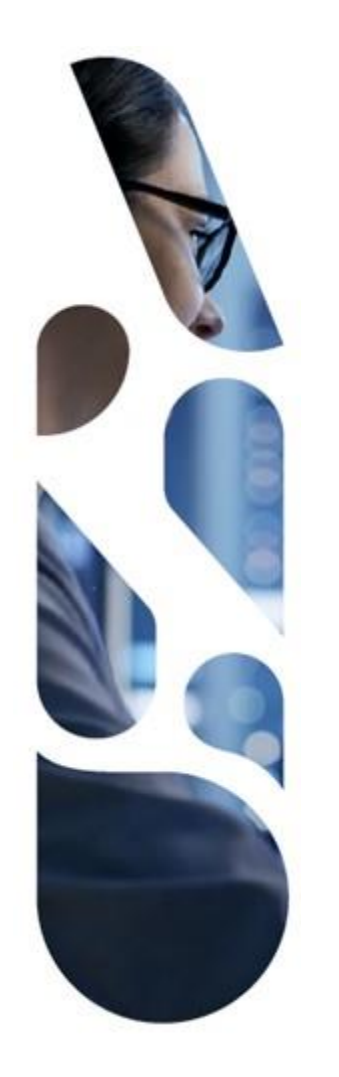

### Annexes

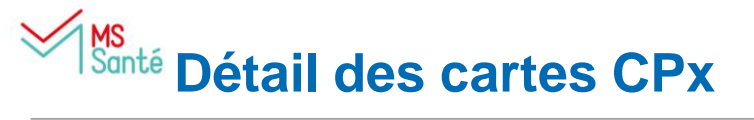

| Types de cartes | Pour qui les commander              |
|-----------------|-------------------------------------|
| CPS             | Carte de professionnel de santé     |
| CPF             | Carte de professionnel en formation |
| CPE             | Carte de personnel d'établissement  |
| CDE             | Carte de directeur d'établissement  |

# Etape 2 et 3 : installation lecteur de carte et enregistrement RPPS+

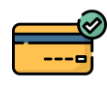

Etape relative à **l'installation de lecteur de carte :** installer un lecteur de carte sur le poste de gestionnaire RPPS+ (par l'installation de la Cryptolib : <u>https://esante.gouv.fr/services/espace-cps/telechargements-libres/cryptolib-cps-windows</u>)

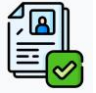

#### Etape relative à l'enregistrement RPPS+ :

| Etapes                                                                                             | Comment ?                                                                                                    | Qui ?                                 | Commentaires                                                                                                    |
|----------------------------------------------------------------------------------------------------|----------------------------------------------------------------------------------------------------|---------------------------------------|----------------------------------------------------------------------------------------------------|
| Recueil des données des<br>professionnels à rôle nécessaire à<br>leur enregistrement dans le RPPS+ | Processus interne de recueil à mettre<br>en place par la structure. Une <u>trame de</u><br><u>recueil</u> vous est fournie à titre indicatif<br>(version évolutive) | A définir par la structure            | <ul> <li>Il est recommandé de sensibiliser les<br/>professionnels à rôle sur l'identité numérique<br/>et le RPPS+ pour faciliter leur<br/>compréhension et adhésion au projet.</li> </ul>             |
| Enregistrement des professionnels<br>à rôle dans le portail RPPS+                                  | Via le portail d'enregistrement RPPS+ :<br>https://validation-<br>enreg.esante.gouv.fr/enreg/login/page<br>accueil/authentification_AE.html                         | Gestionnaire<br>RPPS+ habilité        | <ul> <li>Une fois enregistré, le professionnel est<br/>informé par mail avec son numéro RPPS.</li> <li>Le professionnel apparaîtra dans l'annuaire<br/>santé 24h après son enregistrement.</li> </ul> |
| Activation de la e-CPS                                                                             | Lien vers le tutoriel d'activation de la carte :<br>https://youtu.be/LdCD9dCDWzM                                                                                    | Le professionnel<br>à rôle enregistré | <ul> <li>L'identifiant national à renseigner dans<br/>l'application e-CPS est « 8+RPPS ».</li> <li>Le professionnel ne peut activer sa e-CPS<br/>que 48h après son enregistrement.</li> </ul>         |

## Ms Santé Contrat d'adhésion et Formulaire 101

Lors de votre contractualisation avec l'ANS, que ce soit pour obtenir un accès par certificat ou par carte CPx, ces deux premiers documents sont à compléter :

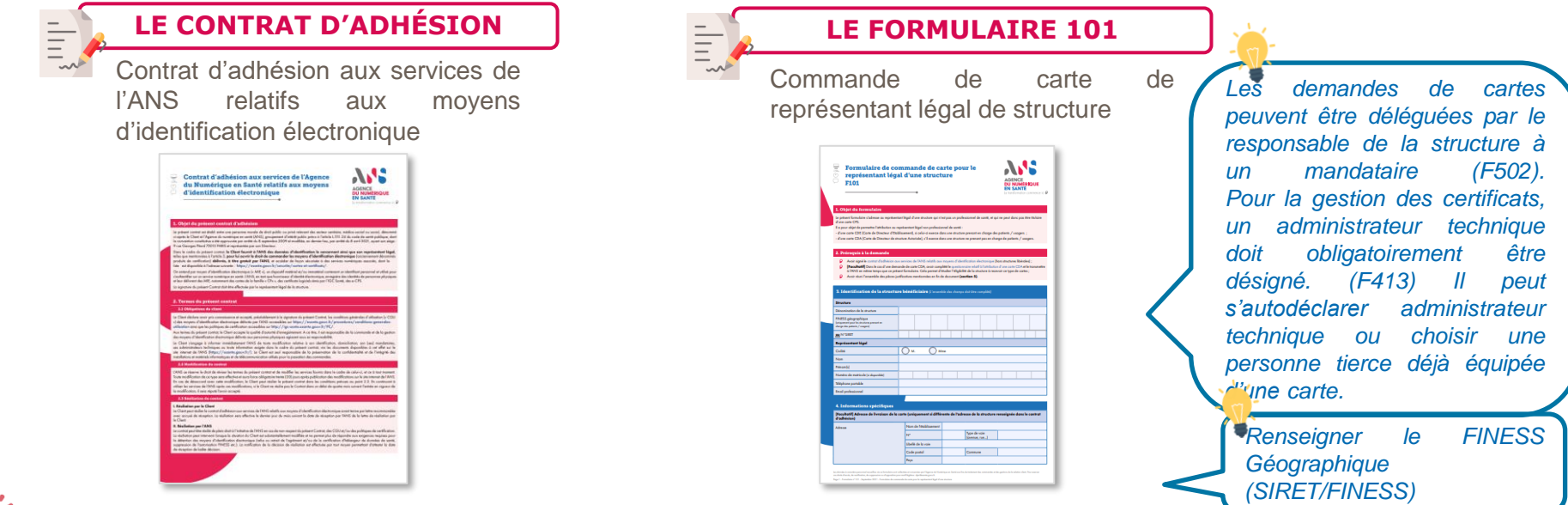

Le contrat d'adhésion est établi entre une personne morale de droit public ou privé relevant des secteurs sanitaires, médico-social ou social et l'Agence du numérique en santé (ANS). Il engage la responsabilité et ouvre le droit au représentant légal de déclarer l'identité de ses salariés (hors professions RPPS et ADELI) dans le référentiel national des professionnels (RPPS). Il permet également de commander les moyens d'identification électronique associés aux professionnels ou à la structure, délivrés à titre gratuit par l'ANS, et d'accéder de façon sécurisée à des services numériques, dont la liste est disponible à l'adresse suivante : https://esante.gouv.fr/securite/cartes-et-certificats

## Santé Formulaire 502 et 301

Lors de votre contractualisation avec l'ANS, les demandes de cartes peuvent être déléguées par le responsable de la structure à un mandataire via le formulaire 301 ou le formulaire 502 :

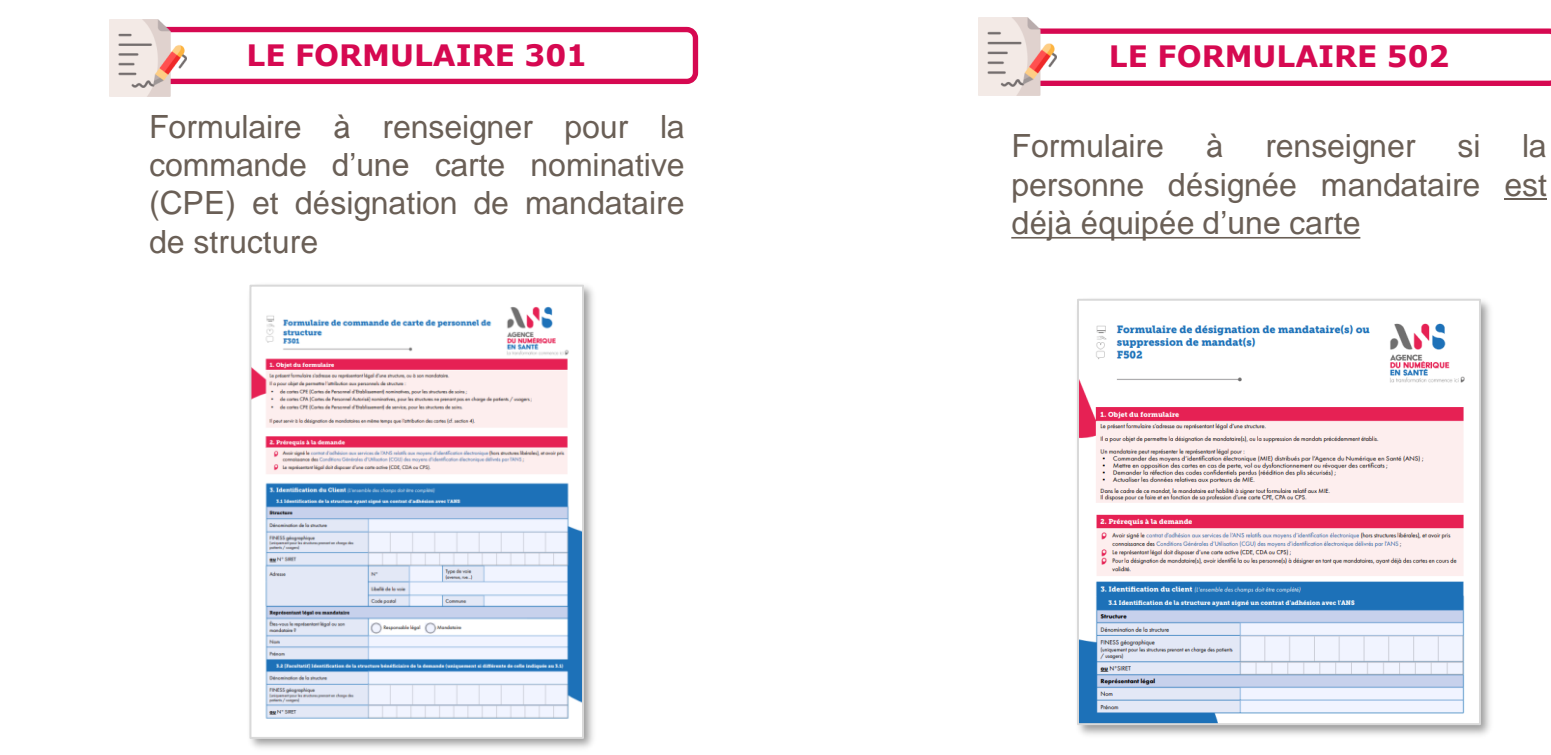

# Formulaire 413 – « Formulaire de déclaration des administrateurs techniques autorisés à commander des certificats logiciels »

Lors de votre contractualisation avec l'ANS, pour obtenir un accès par certificat ce formulaire est à compléter pour obtenir le certificat logiciel :

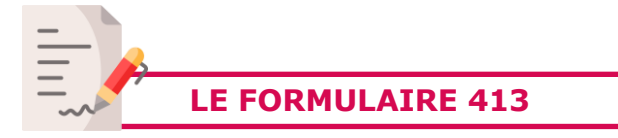

#### Commande de certificat logiciel

Le représentant légal doit obligatoirement désigner un administrateur technique pour gérer les certificats. *(F413)* Il peut s'autodéclarer administrateur technique ou désigner une personne tierce déjà équipée d'une carte

| 5 technique<br>des certifi<br>F413                                                                                                    | s autorisés à commander<br>cats logiciels<br>•                                                                                                    | AGENCE<br>DU NUMERQUE<br>EN SANTE                                                                                       |
|----------------------------------------------------------------------------------------------------|----------------------------------------------------------------------------------------------------|----------------------------------------------------------------------------------------------------|
| 1. Objet du formulai                                                                                                    | re in the second second second second second second second second second second second second second second se                                                                                                    |                                                                                                    |
| la potanti formulaire ciudrea<br>II a pour objet de dédoare l<br>en Santé (NNS) pour come<br>périntes.<br>Cas personnes quotifiées d'a | e no regolization l'àgai d'une structure, ou un recolution d'acquel publichément<br>o personne de la motore, co antinueme (déducut) qui doivent être outrainé<br>ande des contrôlements liquicies. Il est entinuement des la formation de portoine le<br>estimateures techniques cot le dont de géner le cycle de sie (donnende, retrait, etc                      | t<br>a cupila de l'Agence du Humérique<br>a type de certificats acultaités et leur<br>scation et situit des certificats |
| logiciels conmondels oupvils                                                                                                    | a fans.                                                                                                    |                                                                                                    |
| 2. Próregula à la der                                                                                                    | ande                                                                                                    |                                                                                                    |
| Antiri per l'ANEI anni i<br>Antir identifia la culto p<br>Peur retrouver l'annan<br>input//manta geur.b/v                              | un les publiques de conflication accondules sur http://ign.sante aconte gaues.l/<br>a tractere, no son mandration, dant disposer d'une carbe acteur;<br>macene à dissigner un sur qu'administration vechniques, ayout déjà des carbe a<br>des conflicets dispondes et les anges concelés, evous pouvez consub-<br>entité, vannes et carbitad, conflicate languade. | PC/ ;<br>actives.<br>er to poge sulvorite ;                                                                             |
| 3. Identification de                                                                                                    | a structure bandfirlates Ferende de chase de las conditi                                                                                                    |                                                                                                    |
| 3.5 Meantification de la                                                                                                    |                                                                                                    |                                                                                                    |
| Dénomination de la structure                                                                                                    |                                                                                                    |                                                                                                    |
| FP-ESS-géographique<br>(and dramania passed pas<br>ar charge d'angen)                                                                  |                                                                                                    |                                                                                                    |
| EX Nº SHET                                                                                                    |                                                                                                    |                                                                                                    |
| BPPS speg <sup>121</sup><br>(sequences)per la colstan<br>de coldrige, los unides<br>d'azenial                                          | 1.<br>2.<br>3.                                                                                                    |                                                                                                    |
| 3.2 Identification du                                                                                                    | sprésentant légal ou du mandatuire ou titulaire du cabinet (adavance                                                                                                    | your ins DPC larged                                                                                                    |
| Des roun le :                                                                                                    | O Responsable ligal O Mandateire O Talisis du cabinet                                                                                                    |                                                                                                    |
| Nan                                                                                                    |                                                                                                    |                                                                                                    |
| Prince(s)                                                                                                    |                                                                                                    |                                                                                                    |
| Yeldphone                                                                                                    |                                                                                                    |                                                                                                    |
| Enal professionnel                                                                                                    |                                                                                                    |                                                                                                    |
| Nº de carte                                                                                                    |                                                                                                    |                                                                                                    |
| (1) S van anderhei dich                                                                                                    | er plu de 4.895 rang, mus van techne is completer ar second exempliane de sa formal                                                                                                    | iate (FCI).                                                                                                    |

Renseigner le FINESS géographique (sauf pour les structures ne prenant pas en charge d'usagers) ou n° SIRET

Cocher certificat serveur usage SSL\_SERVEUR dans le 4.3 du formulaire 413 Et renseigner le nom de domaine ou le nom du serveur restreint

Le représentant légal doit obligatoirement désigner un administrateur technique pour gérer les certificats. (F413) II peut s'autodéclarer administrateur technique ou désigner une personne tierce déjà équipée d'une carte

### AGENCE DU NUMÉRIQUE EN SANTÉ

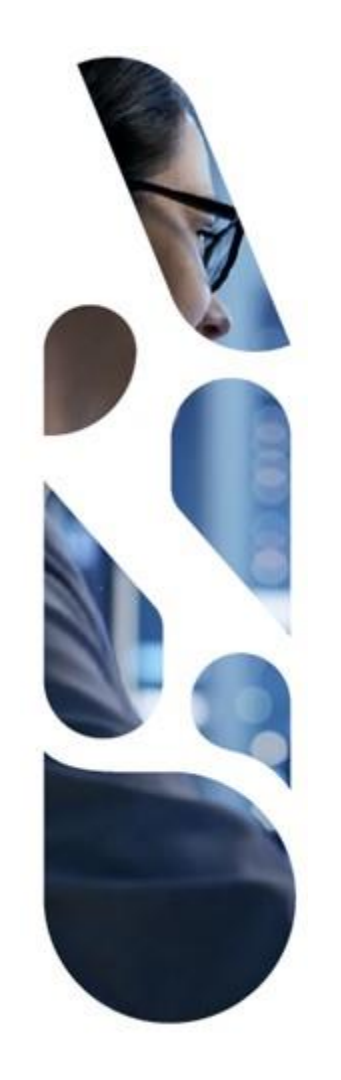

### esante.gouv.fr

Le portail pour accéder à l'ensemble des services et produits de l'agence du numérique en santé et s'informer sur l'actualité de la e-santé.

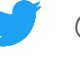

l in |

@esante\_gouv\_fr

linkedin.com/company/agence-du-numeriqueen-sante